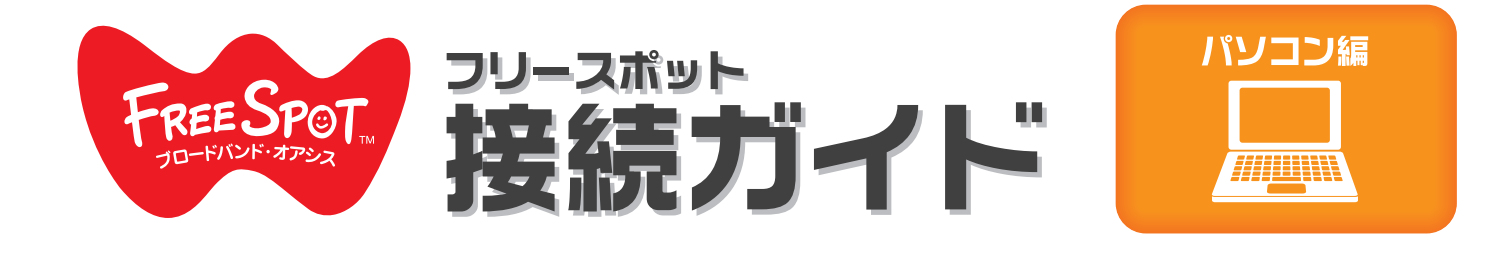

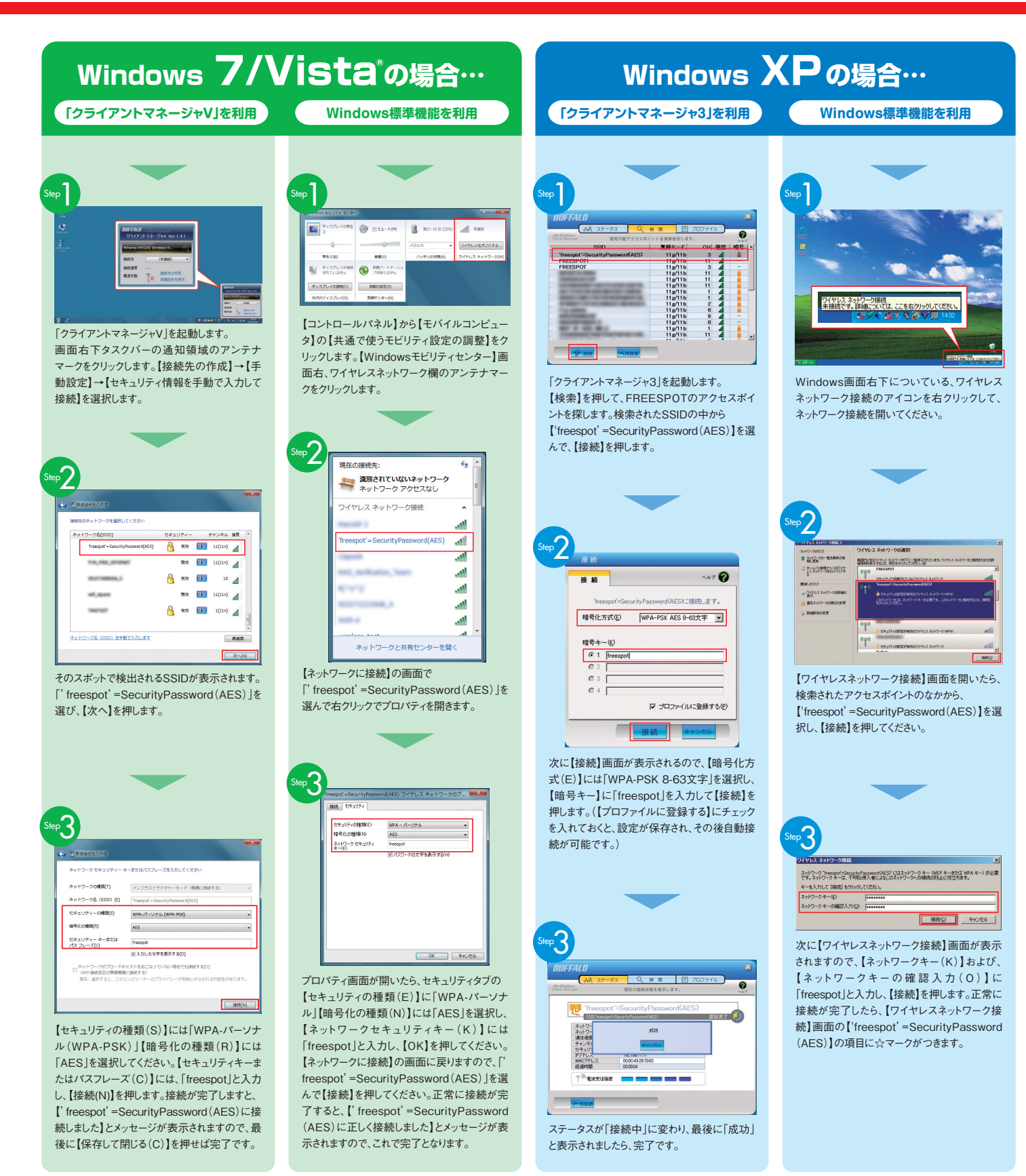

## ゲーム機「ニンテンドーDS、PSP。(\*メミテポ)」や「iPhone/iPad/iPod touch」をお使いの方は裏面をご覧ください。 **>>>**

※ニンテンド – DSは任天堂の登録商標です。 ※ "プレイステーション" および "PSP" は株式会社ソニ・・コンピュータエンタテインメントの登録商標です。 ※iPhone/iPad/iPodはApple Inc.の商標です。 ※iPhone商標は、アイホン株式会社のライセンスに基づき使用されています。

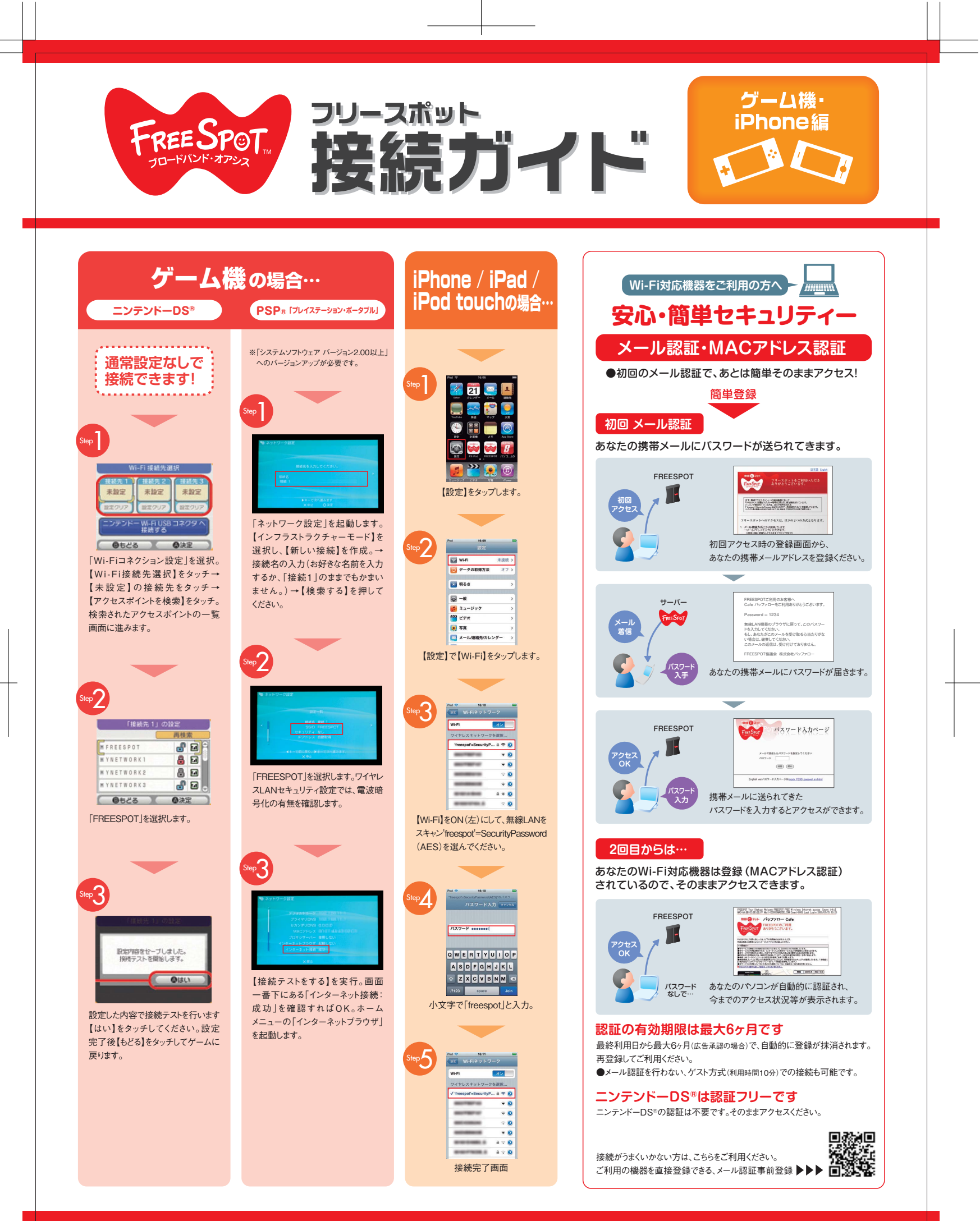

## パソコン「Windows 7/Vista®、Windows XP」をお使いの方は裏面をご覧ください。 ▶▶▶

※ニンテンド – DSは任天堂の登録商標です。 ※ "プレイステーション" および "PSP" は株式会社ソニ・・コンピュータエンタテインメントの登録商標です。 ※iPhone/iPad/iPodはApple Inc.の商標です。 ※iPhone商標は、アイホン株式会社のライセンスに基づき使用されています。